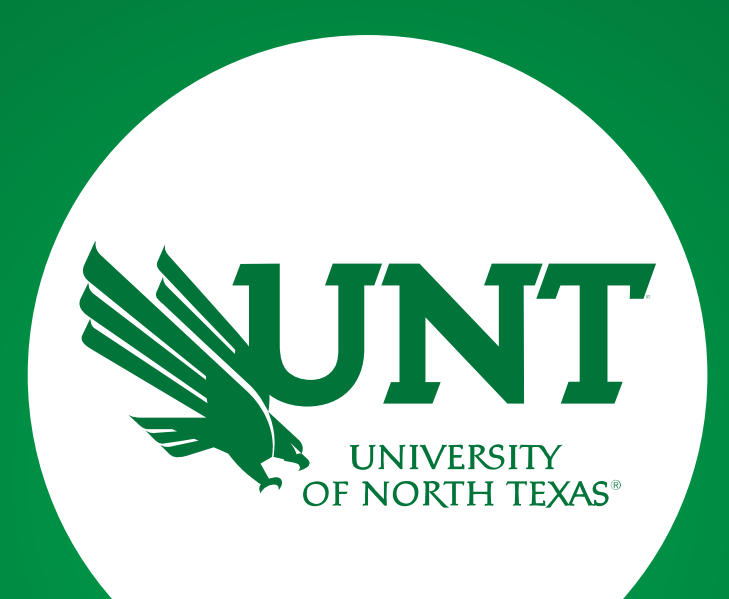

#### Step 2: Unit Administrator

Created by Academic Resources

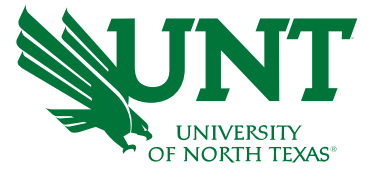

# Once faculty have completed their applications, the Department Chair will be contacted via email to begin their review and approval process.

| [EXT] Submission for Nicky Shrestha is Ready for Your Review in Faculty Development Leave                                                                                                    |              |               |                       |         |
|----------------------------------------------------------------------------------------------------|--------------|---------------|-----------------------|---------|
| Faculty Information System by Watermark <notifications@watermarkinsights.com></notifications@watermarkinsights.com>                                                                                                    |              | « Reply All   | $\rightarrow$ Forward |         |
|                                                                                                    |              |               | Thu 11/17/2022 1      | 1:42 AM |
| (i) Follow up. Start by Thursday, November 17, 2022. Due by Thursday, November 17, 2022.<br>If there are problems with how this message is displayed, click here to view it in a web browser.<br>Click here to download pictures. To help protect your privacy, Outlook prevented automatic download of some pictures in this message. |              |               |                       |         |
|                                                                                                    |              |               |                       |         |
|                                                                                                    |              |               |                       |         |
| Dear                                                                                                    |              |               |                       |         |
| The following submission is now ready for your review:                                                                                                    |              |               |                       |         |
| Preserve Freedow Presidence at Leave                                                                                                    |              |               |                       |         |
| Process: Faculty Development Leave                                                                                                    |              |               |                       |         |
| Due Date: Friday, November 18, 2022 11:59 PM CST                                                                                                    |              |               |                       |         |
|                                                                                                    |              |               |                       |         |
| Faculty Development Leave Applications must be approved and returned to that Academic Resources Office by September 29, 2023.                                                                                                    |              |               |                       | _       |
| START REVIEWING                                                                                                    |              |               |                       |         |
| Please email any questions to <u>Academic.Resources@UNT.edu</u> .Thank you, <i>FIS Team</i>                                                                                                    |              |               |                       |         |
| If the button above does not work, please conv and paste the following link into your browser's address har:                                                                                                    |              |               |                       |         |
| If the batton above does not work, please copy and paste the following this into your browser's address bar.                                                                                                    |              |               |                       |         |
| https://www.digitalmeasures.com/login/unt/faculty/app/workflow/submissions/5d957b04-3098-47fc-8eb5-4b3de8260eb3/step/c196a9f1-1006-4e                                                                                                    | 19-a4e2-7351 | 1059bbf/assig | nee/2292380           | 23      |
| embed_worknow.assignee,worknow:subject,worknow:responsedorgid=4/odpersonid=2292300                                                                                                    |              |               |                       | -       |
|                                                                                                    |              |               |                       |         |

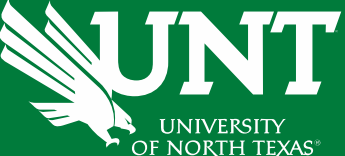

## Please log in to <u>myhr.unt.edu</u> on Chrome or Firefox (Supported Browsers).

#### UNT SYSTEM<sup>™</sup>

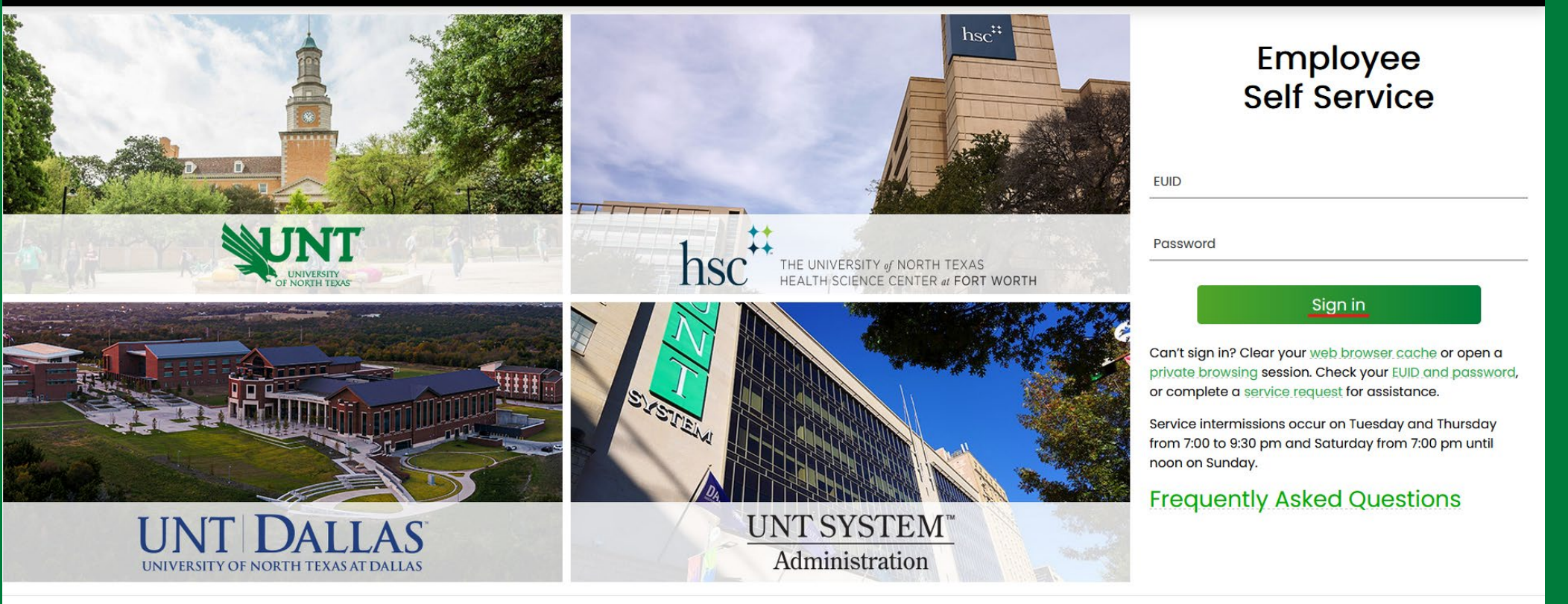

Last update: November 9, 2022 • Page corrections to: Webmaster Copyright © 2022 University of North Texas System

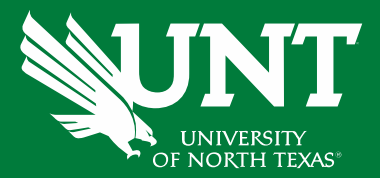

# Please click on 'Employee Resources' and then 'Digital Measures'.

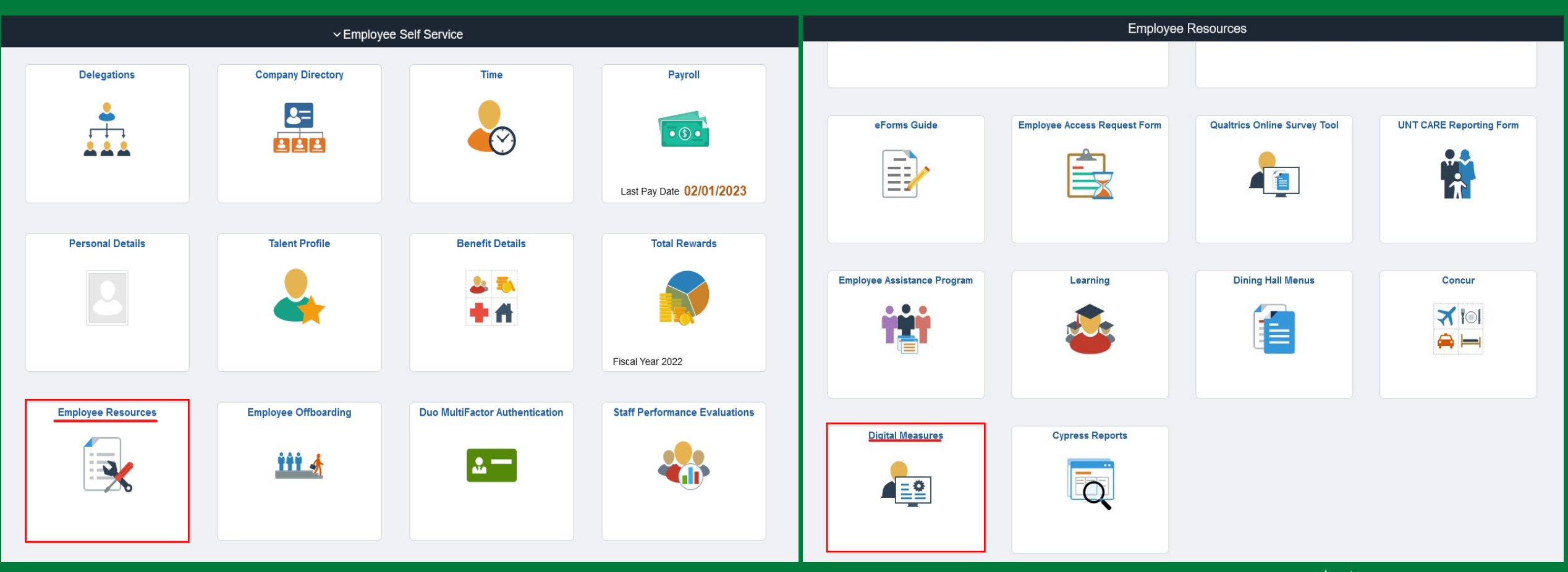

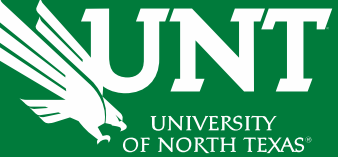

# From your FIS profile, click on the Workflow tab.

| Activities CV Imports Reports Workflow                                              |                                                    |
|-------------------------------------------------------------------------------------|----------------------------------------------------|
| Activities - University of North Texas<br>Review a guide to manage your activities. | Q Search SEARC                                     |
| General Information                                                                 |                                                    |
| Personal and Contact Information                                                    | Education - Renowned Teachers                      |
| Administrative Data - Permanent Data   Yearly Data                                  | Internal and External Connections and Partnerships |
| Academic, Government, Military and Professional Positions                           | Faculty Development Activities                     |
| Administrative Assignments                                                          | Licensures and Certifications                      |
| Awards and Honors                                                                   | Publicity, Media Appearances, and Interviews       |
| Consulting                                                                          | Professional Memberships                           |
| Education                                                                           | Reflective Narrative                               |
|                                                                                     | Workload Information                               |
| ✓ Teaching                                                                          |                                                    |
| Academic Advising                                                                   | Statement of Teaching Philosophy and Goals         |
| Awards, Honors, and Recognition of Students                                         | Teaching at Other Institutions                     |
| Directed Student Learning (e.g., theses, dissertations)                             | Teaching Innovation and Curriculum Development     |
| Non-Credit Instruction Taught                                                       | Peer Evaluation of Teaching                        |
| Scheduled Teaching                                                                  | Teaching Qualifications                            |

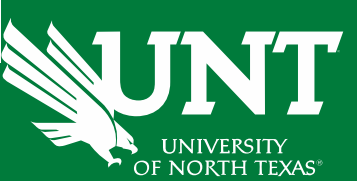

#### Locate the name of the candidate you would like to review and click on the corresponding link.

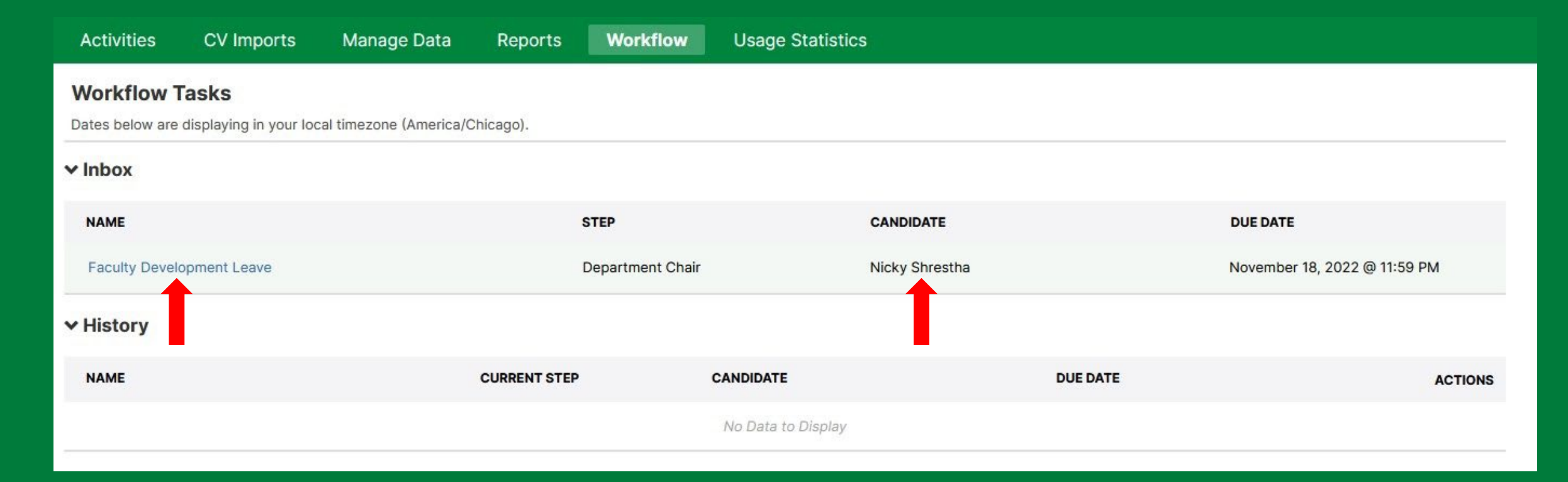

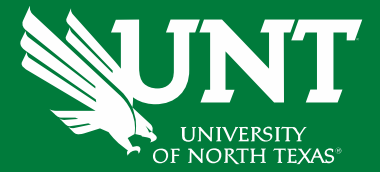

Please review the information which have been submitted previously.

If all information is accurate, please enter your recommendation and any comments you would like to add.

| Recommendation*       |                                    |
|-----------------------|------------------------------------|
|                       | ·                                  |
|                       |                                    |
| Recommendation letter |                                    |
| ,                     |                                    |
|                       | Drop files here or click to upload |
|                       |                                    |
| *                     |                                    |
| Comment:              |                                    |
|                       |                                    |
| B I ⊻ ¶               |                                    |
|                       |                                    |
|                       |                                    |
|                       |                                    |
|                       |                                    |
|                       |                                    |

RSITY H TEXAS Review and ensure all documents have uploaded successfully and accurately.

# At the top right corner, click on 'Actions' and choose 'Submit to Dean' to send your submission to the next step.

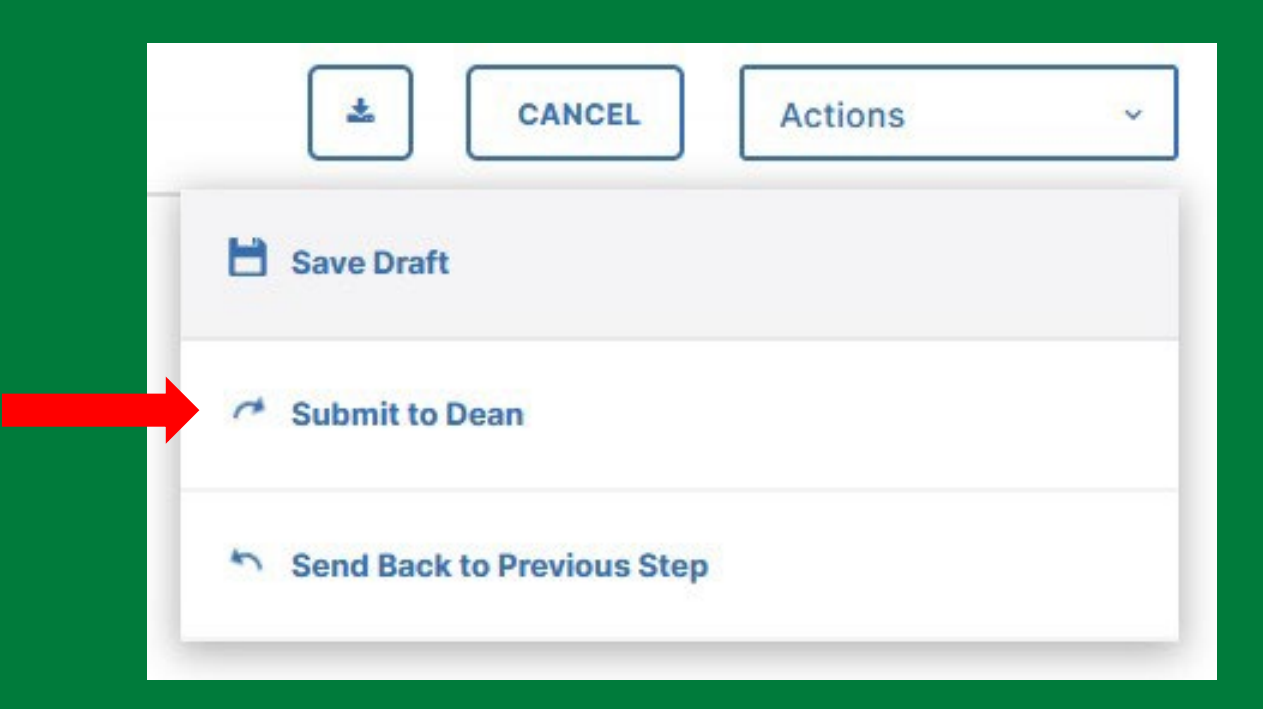

UNIVERSITY OF NORTH TEXAS\*

\*Note: Click the 'Send Back to Previous Step' button if any of the previous submissions need to be rectified.

You will be prompted to confirm submission.

Please click 'Yes' to route the application to next step and 'No' if you need to go back an make a change.

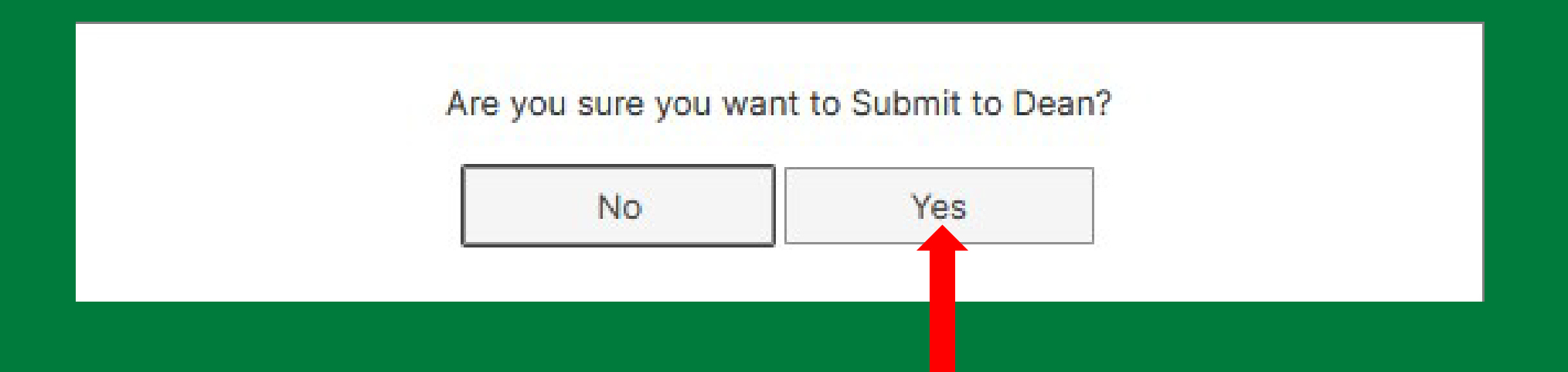

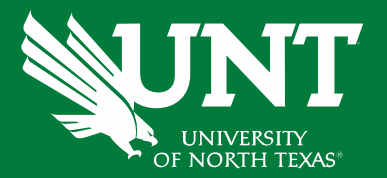

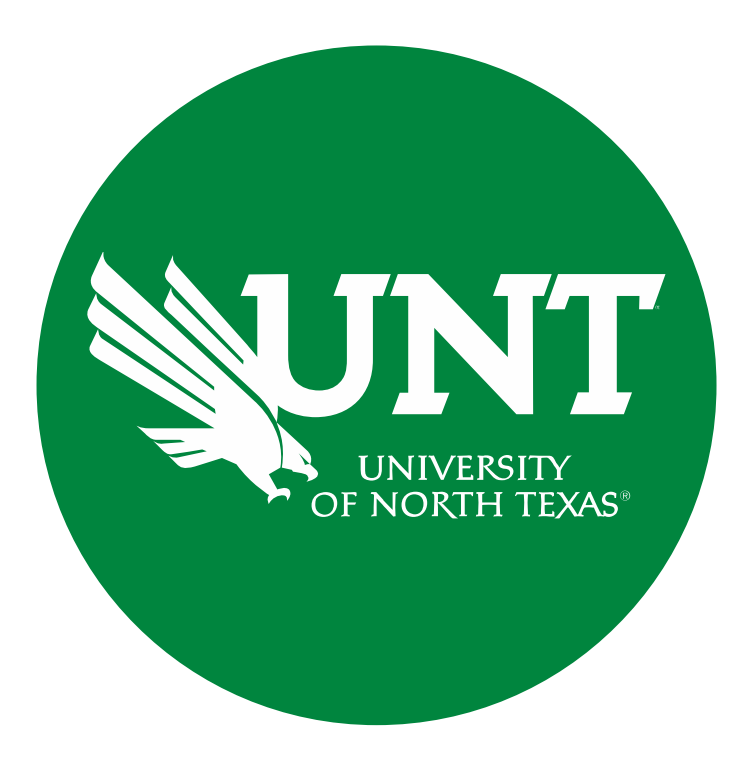

Please contact <u>Academic.Resources@unt.edu</u> if you have any questions.

## **Academic Resources**